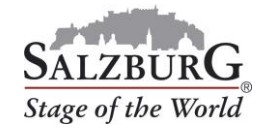

## How to change slot times

## 1. Log into the <u>customer portal</u>.

2. Select the menu item "Manage reservations".

## 3. Select your booking and click on "Edit".

| 00034811    |                       | 31-05-2019            | 0      | 1-04-2019 09:46 | Additional information |
|-------------|-----------------------|-----------------------|--------|-----------------|------------------------|
| Bus 1       |                       |                       |        |                 |                        |
| Travel date | Terminal drop-off     | Terminal pick-up      | Status | Select          |                        |
| 31-05-2019  | 10:00 - 10:20 Nonntal | 18:00 - 18:20 Nonntal | Booked | Selected        | Details                |
|             |                       |                       |        |                 | edit cancel            |

## 4. Change the slot times.

| Drop-off and pick-up                                            |                             | ~ |
|-----------------------------------------------------------------|-----------------------------|---|
| Passenger drop-off at  Nonntal  Arrival time                    | the terminal O Paris-Lodron |   |
| 12 ~                                                            | 20                          | ~ |
| Passenger pick-up at t <ul> <li>Nonntal</li> </ul> Pick-up time | he terminal 🔘 Paris-Lodron  |   |
| 18 ~                                                            | 00                          | ~ |
|                                                                 |                             |   |

- 5. If the changed times are underlined in green, your changes were successful. Voucher codes that were generated before continue to be valid. In order to update the text version of your voucher, you will need to download your voucher documentation again.
- 6. Return to the order overview to assure yourself that the changes have been implemented.

| 00034811    |                       | 31-05-2019            | 31-05-2019 01-0 |          | Additiona | Additional information |  |
|-------------|-----------------------|-----------------------|-----------------|----------|-----------|------------------------|--|
| Bus 1       |                       |                       |                 |          |           |                        |  |
| Travel date | Terminal drop-off     | Terminal pick-up      | Status          | Select   |           |                        |  |
| 31-05-2019  | 12:20 - 12:40 Nonntal | 18:00 - 18:20 Nonntal | Booked          | Selected |           | Details                |  |
|             |                       |                       |                 |          |           |                        |  |
|             |                       |                       |                 |          | edit      | cancel                 |  |

Important: You can only alter the time of day – after your original booking, the date and terminal can no longer be changed.